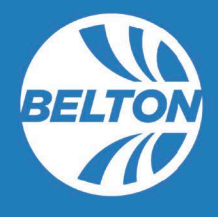

## Community Development Online Portal (eTRAKiT) Account Registration

The following process outlines the steps to registering as a new user in eTRAKiT. eTRAKiT is the City of Belton's online portal for all business and liquor licensing. Creating an account is required prior to submitting a license application.

1. In <u>eTRAKIT</u> (<u>https://belt.csqrcloud.com/community-etrakit/</u>) click "<u>Setup an Account</u>" in the upper left of the screen. Be sure the Log In drop-down menu is set to Public.

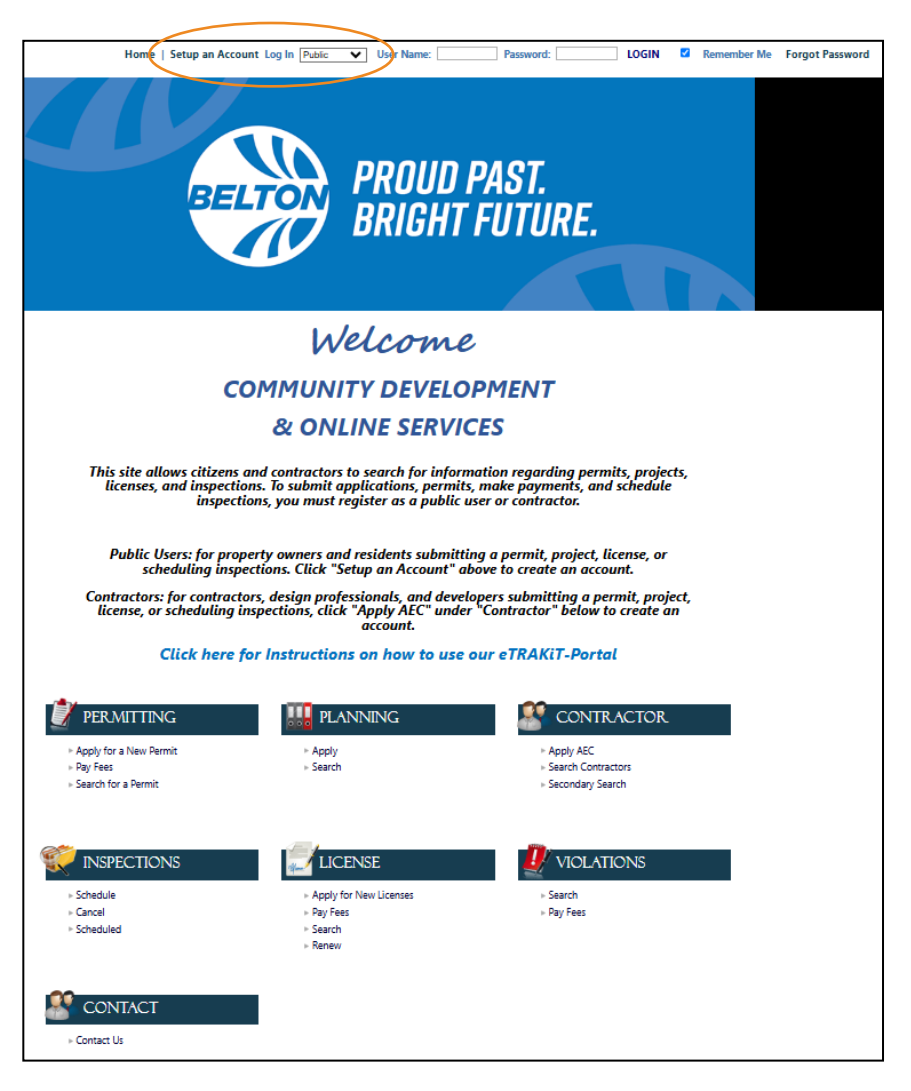

- 2. Complete the required fields to create a new account.
- 3. After all required information has been completed, click "Create Account."
- 4. Click **"Continue."** Once your account has been created you will have access to **"My Dashboard."** The Dashboard will allow you to apply for licenses, link licenses, and pay fees.